## Dúvidas específicas ou frequentes na rede social da **Sensorama Play:**

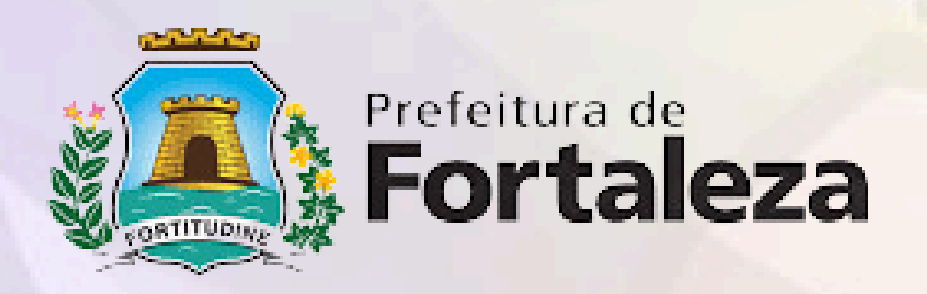

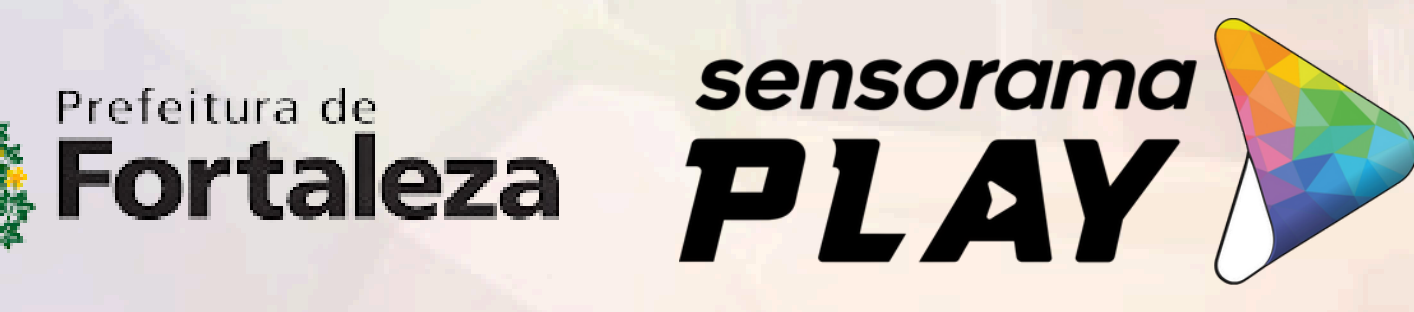

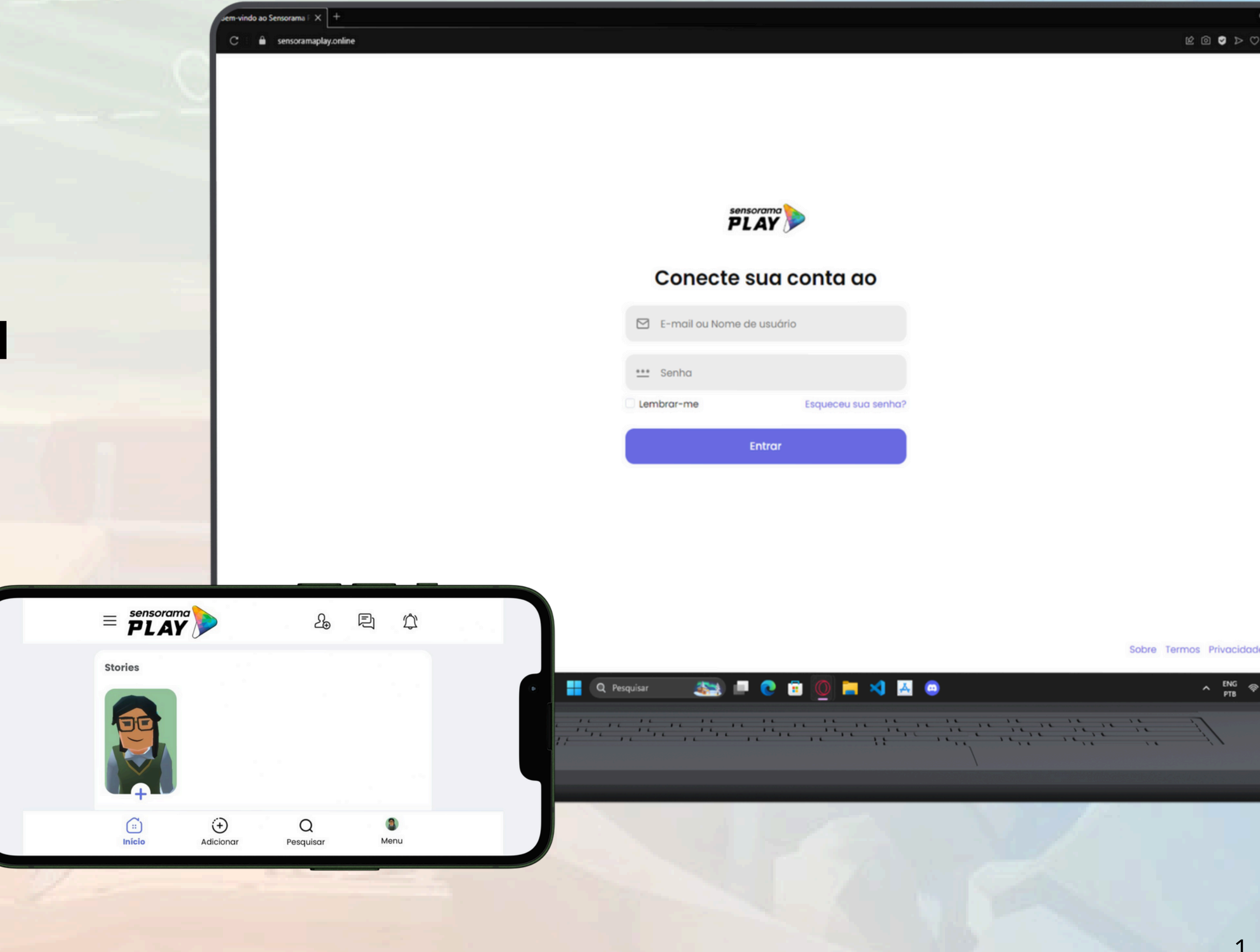

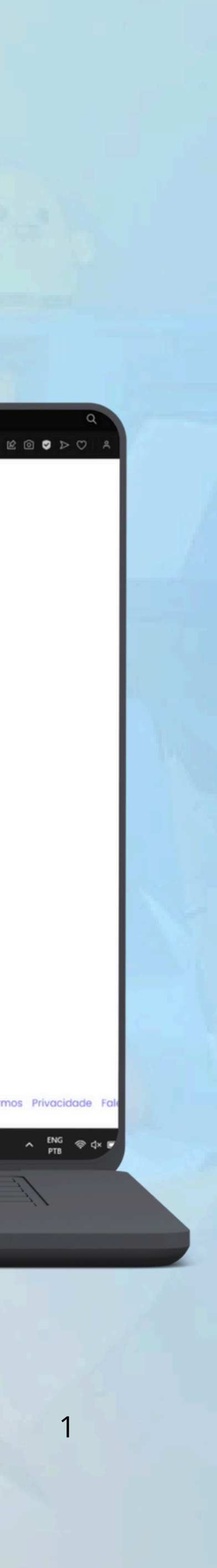

## **Como redefinir sua senha:**

**Como redefinir sua senha no Sensorama Play Online:** 

Entre em sensoramaplay.online ou <u>CLIQUE AQUI</u>

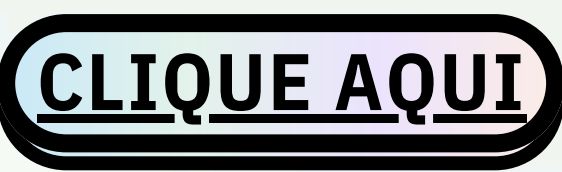

- Clique na opção "Esqueceu sua senha?".
- Digite o e-mail cadastrado e clique em "Enviar link de redefinição".
- Verifique seu e-mail, clique no link recebido e crie uma nova senha.
- Volte ao site e faça login com a nova senha.

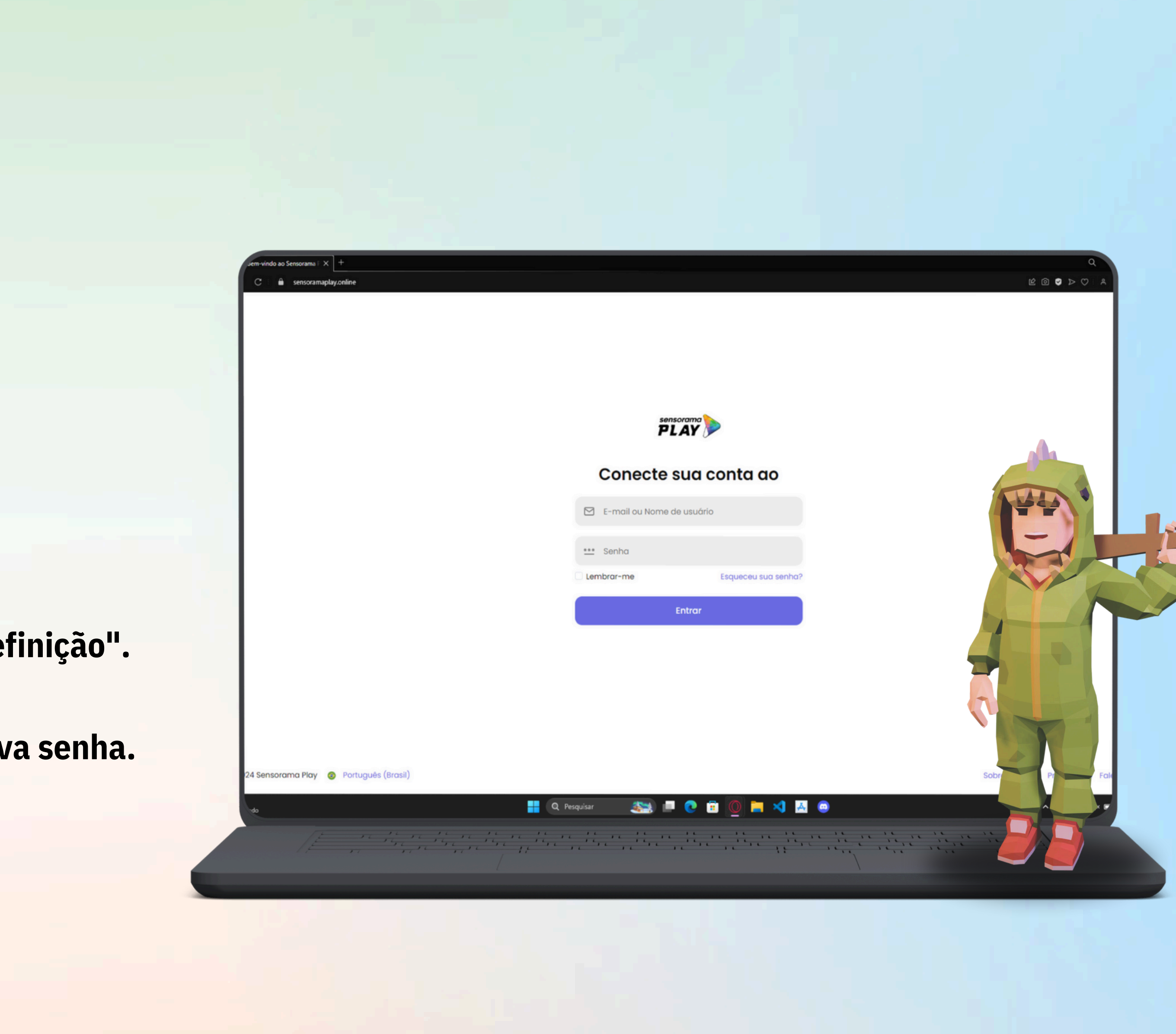

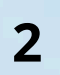

## Para Alunos: Explorando o Sensorama Play Online

### Ceav PfxK

| <image/> Second Value Control of the second second secon | 🛍 sensoramaplay.online          |                      |                                                                                                    |         |
|----------------------------------------------------------------------------------------------------|---------------------------------|----------------------|----------------------------------------------------------------------------------------------------|---------|
| <pre>comm reg @ regus(mex)</pre> Comm register in the command of the command of the command o         |                                 |                      |                                                                                                    |         |
| <pre>construct @ project (see set)</pre> construct @ project (see set) construct @ project (see set) <pconst< th=""><th></th><th></th><th></th><th></th></pconst<>                                                                                                    |                                 |                      |                                                                                                    |         |
| control   Control   Image: Control   Control   Image: Control   Control   Image: Control   Control   Image: Control   Control   Image: Control   Control   Image: Control   Control   Image: Control   Control   Image: Control   Control   Image: Control   Control   Image: Control   Control   Image: Control   Control   Image: Control   Control   Image: Control   Control   Image: Control   Control Control Image: Control Image: Control <                                                                                                    |                                 |                      |                                                                                                    |         |
| or come de us de la contra aco                                                                                                    |                                 | sensoran<br>PLA      |                                                                                                    |         |
| orama Play   Portugués (grasi)  Connected sud contra de                                                                                                    |                                 | Conecte su           | a conta do                                                                                                    |         |
| orama Play  Potugués (Brast)                                                                                                    |                                 | - Conecte su         |                                                                                                    |         |
| errano Play 💿 Português (Brosi)                                                                                                    |                                 | E-mail ou Nome de us | uário                                                                                                    |         |
| Entrar Entrar Entra Entra Entr      |                                 | *** Senha            |                                                                                                    |         |
| erama Play 📀 Português (Brasil) Sobre T                                                                                                    |                                 | Lembrar-me           | Esqueceu sua senha?                                                                                                    |         |
| orama Play 📀 Português (Brasil) Sobre T<br>👫 Q Pesquisar 🏭 💽 🛱 👰 🇮 刘 🖪 o                                                                                                    |                                 | Entr                 | ar                                                                                                    |         |
| orama Play 📀 Português (Brasil) Sobre 1<br><table-cell-rows> Q. Pesquisar 🔉 🛋 Q. 🛱 🔯 ன</table-cell-rows>                                                                                                    |                                 |                      |                                                                                                    |         |
| orama Play 🧔 Português (Brasil)<br>Sobre 1                                                                                                    |                                 |                      |                                                                                                    |         |
| orama Play 📀 Português (Brasil)<br>🕂 Q. Pesquisar 🔉 🖃 💽 🛱 🧕 🕰 🖨                                                                                                    |                                 |                      |                                                                                                    |         |
| orama Play 💿 Português (Brasil)<br>🕂 Q. Pesquisar 🍂 🗖 💽 🛱 🖉 📥 🙆                                                                                                    |                                 |                      |                                                                                                    |         |
| 🕂 Q Pesquisar 🛛 🎫 💷 💽 📻 🧕 🖂 🗛 💿                                                                                                    | orama Play 👩 Português (Brasil) |                      |                                                                                                    | Sobre T |
|                                                                                                    | -                               | Q Pesquisar 🛛 🎆 📄    | ) 🗄 🔟 🖿 メ 🖪 😐                                                                                                    |         |
|                                                                                                    | If a the note not in no         | 1 11 11 11 11 IL     | The second second secon |         |

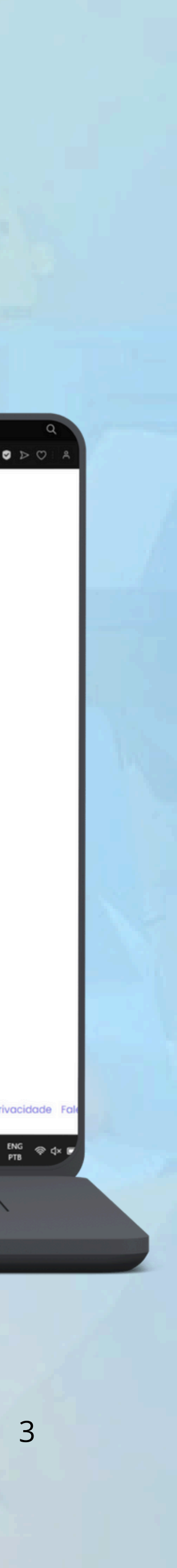

#### Menu Lateral - Explorar

No menu lateral, você encontra as seguintes áreas de aprendizado:

- Pessoas: Conecte-se e interaja com outros colegas.
- Projeto de Vida: Planeje seu futuro com atividades específicas.
- Socioemocional: Desenvolva habilidades emocionais e sociais.
- Empreendedorismo: Descubra conceitos de negócios e inovação.
- Matemática e Língua Portuguesa: Acesse conteúdos e questões específicas de cada disciplina.
- Questionários: Responda questionários cadastrados pelo professor para treinar seus conhecimentos.

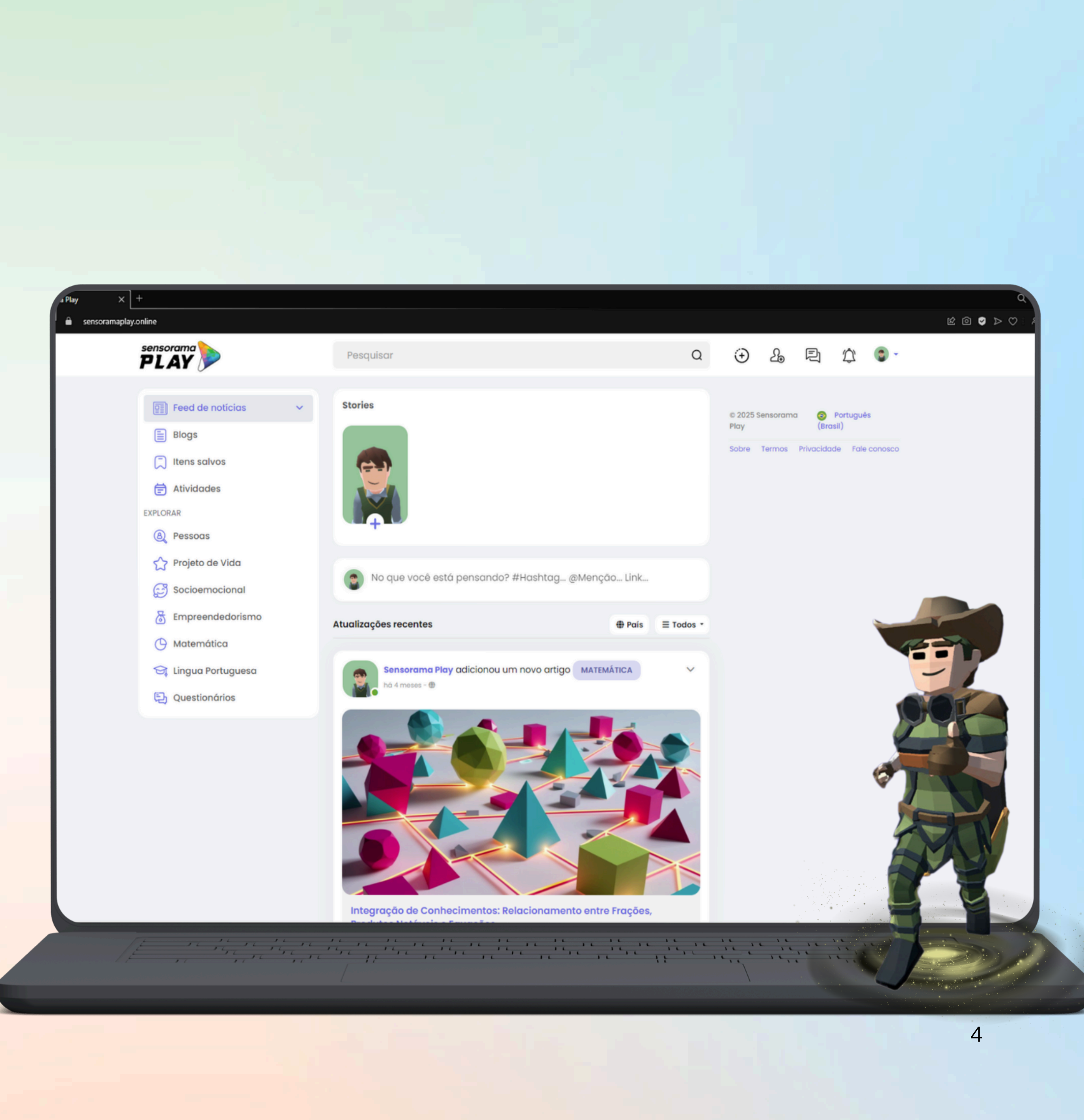

## Para Professores: Gerencie e Crie Conteúdos

### ceav PfxK

| iplay.online/forums                                     |                                            |               |           |
|---------------------------------------------------------|--------------------------------------------|---------------|-----------|
| PLAY                                                    | Pesquisar                                  | Q ⊕ 2€        | P # 0     |
|                                                         | Questionários                              |               |           |
| 🟠 Inicio 📋 Meus que                                     | estionários 🧔 Minhas respostas 📿 Pesquisar |               |           |
| Matemática                                              |                                            |               | ÷         |
| Questionários                                           |                                            | Questionários | Respostas |
| Geral (7 Questionários / :<br>Questionário de Aritmétic | 3 Respostas)<br>ca.                        | 7             | 3         |
| Língua Portuguesa                                       |                                            |               | •         |
| Questionários                                           |                                            | Questionários | Respostas |
| Geral (0 Questionários /                                | 0 Respostas)                               | 0             | 0         |
| Socioemocional                                          |                                            |               | ¢         |
| Questionários                                           |                                            | Questionários | Respostas |
| Geral (0 Questionários /                                | 0 Respostas)                               | 0             | 0         |
|                                                         | 💶 Q Pesquisar 📾 🗖                          |               |           |

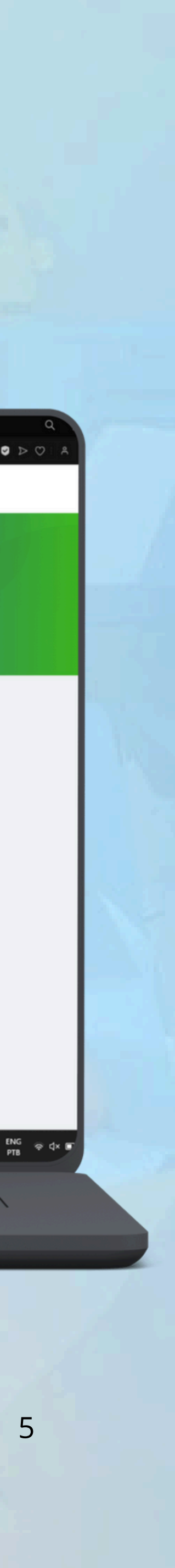

## Menu Lateral - Questionários

Na área de Explorar > Questionários, você pode:

- Criar questionários personalizados.
- Gerenciar perguntas e respostas para atividades de aprendizado.

Criando um Novo Questionário

- Acesse Explorar > Questionários no menu lateral.
- Selecione o tópico/assunto desejado ou a categoria Geral.
- Clique em "Criar novo questionário".
- Insira as perguntas, respostas e configure os detalhes do questionário.

• Salve e publique para que os alunos possam acessar. Área de Blog

 Use a área de Blog para publicar ou recomendar artigos e conteúdos úteis que complementem o aprendizado dos alunos.

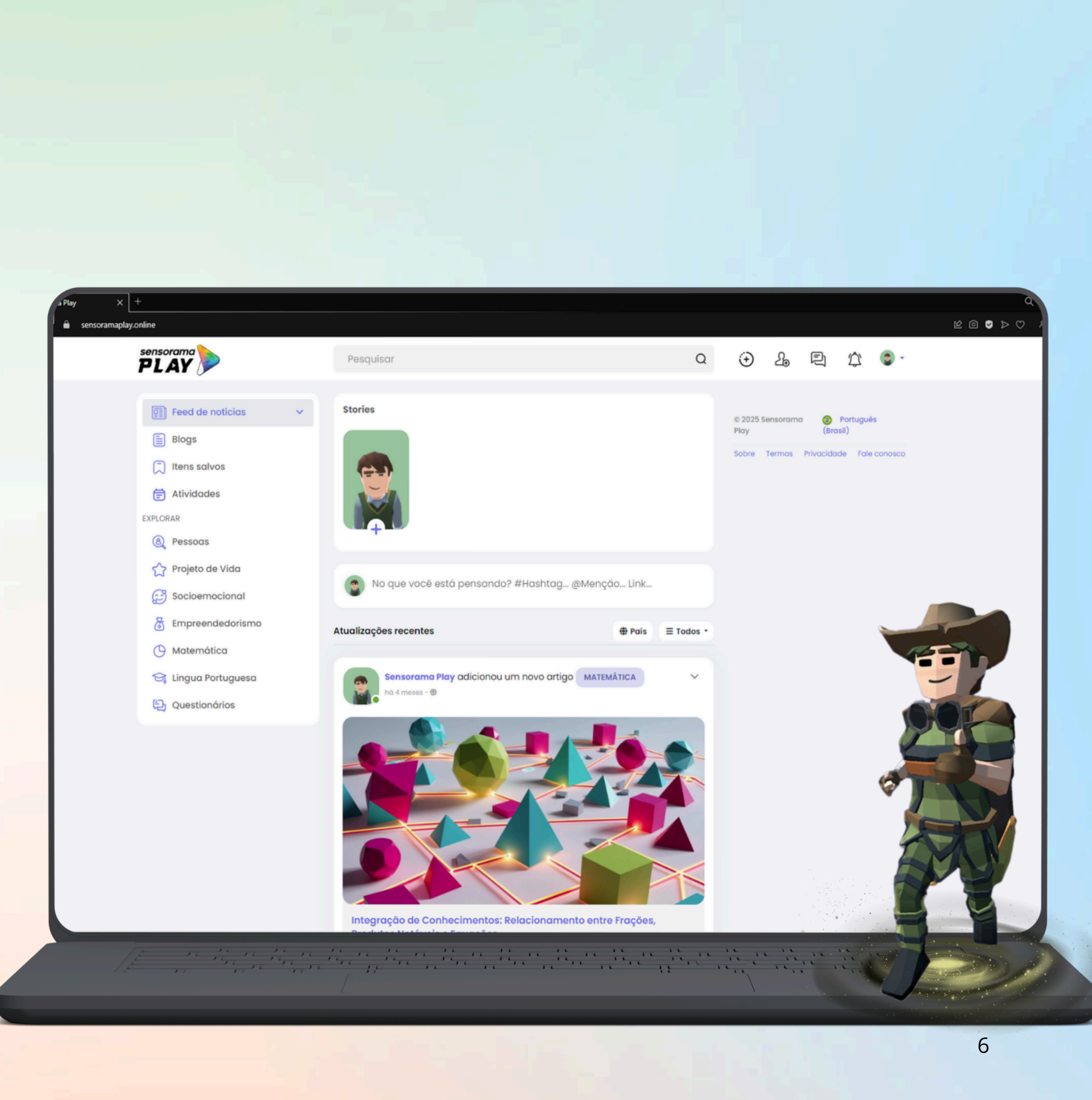

# CASO TENHA DÚVIDAS, ENTRE EM CONTATO CONOSCO!

WWW.SENSORAMAPLAY.COM.BR

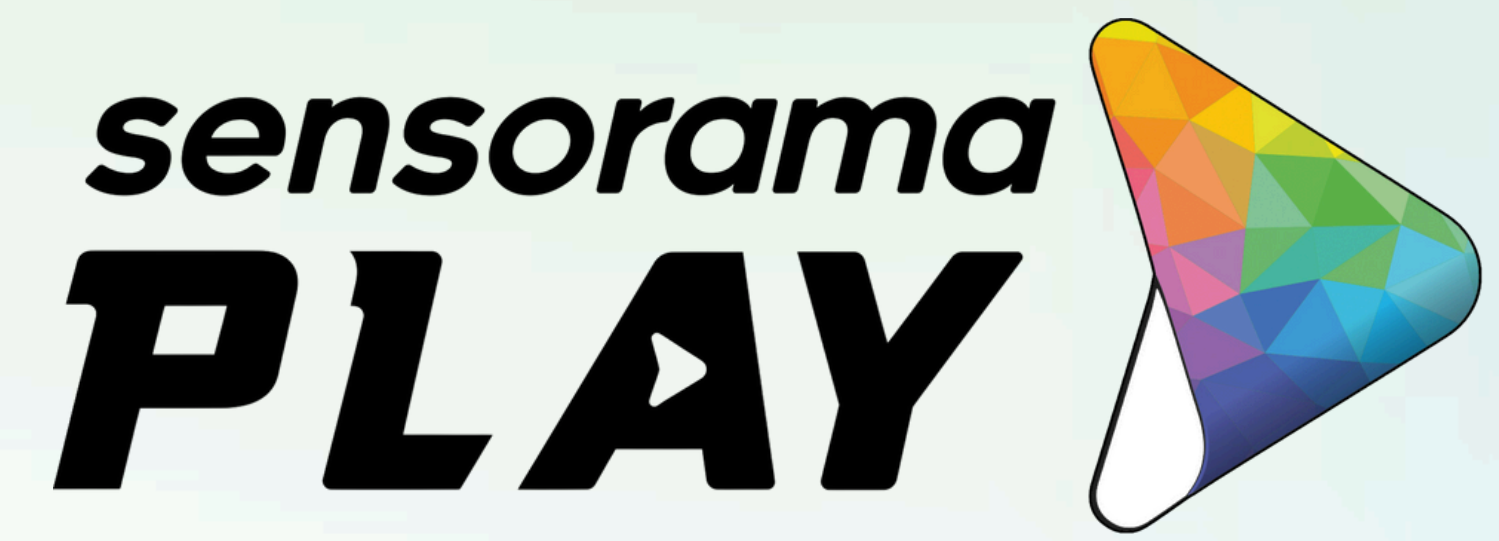

SUPORTE@SENSORAMAPLAY.COM

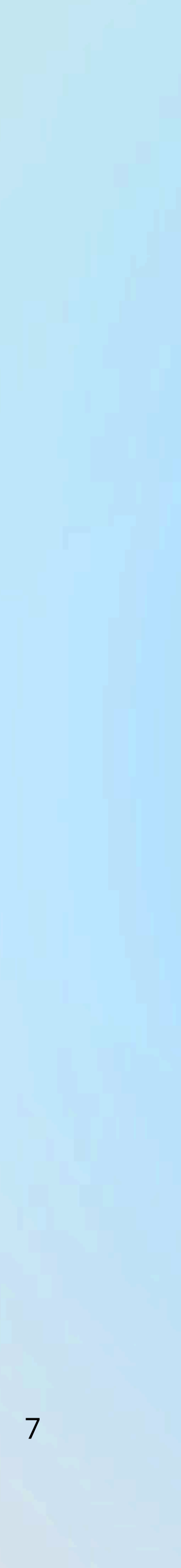